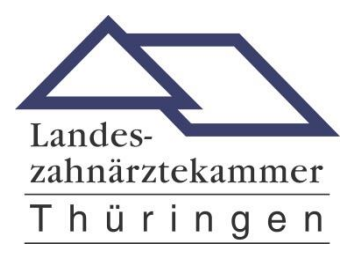

# Beantragung des eHBA's bei SHC

Bevor Sie beginnen halten Sie bitte folgendes bereit:

- 1. Amtliches Ausweisdokument, mit dem Sie sich identifizieren wollen
- Digitales Passbild zum Hochladen im Antragsportal (Halten Sie hier Ihr Ausweisfoto als jpg/jpeg, png oder bmp mit einer maximalen Dateigröße von 2 MB zum Upload bereit; wir empfehlen das Foto bereits vorab auf dem Desktop zu speichern.)

Klicken Sie auf den Link zum Antragsportal (siehe Kammer-Website)

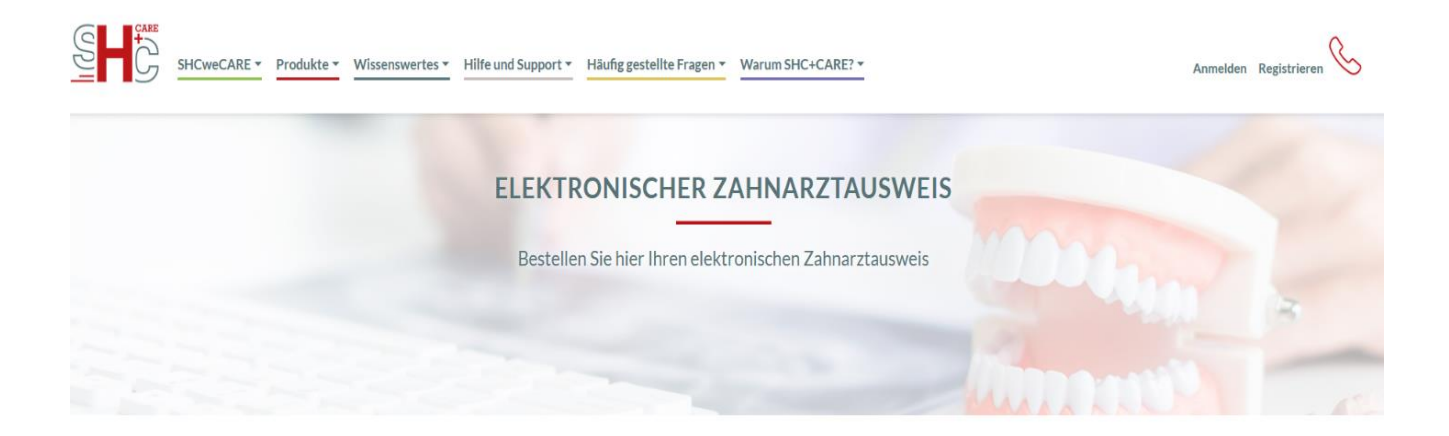

SIE MÖCHTEN DIE VORBEFÜLLUNG IHRER ZUSTÄNDIGEN KAMMER NUTZEN?

Falls Sie von Ihrer Zahnärztekammer einen Login erhalten haben, so können Sie über das SHC+CARE Portal Ihren bereits vorbefüllten Kartenantrag zum Heilberufsausweis (HBA) aufrufen, oder falls Ihre Kammer dies anbietet, einen leeren Antrag beginnen.

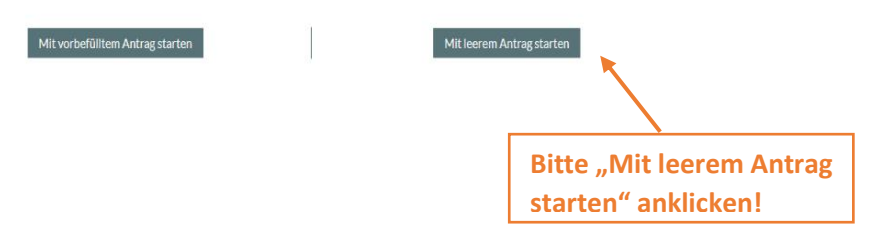

# Karten- und Sektorenauswahl

Bitte wählen Sie den zu bestellenden Kartentyp und den zuständigen Sektor aus:

| Mit leerem Antrag starten                               | Mit vorbefülltem Antrag beginnen                                                 |
|---------------------------------------------------------|----------------------------------------------------------------------------------|
| Heilberufsausweis (HBA) +                               | Vorgangsnummer                                                                   |
| Landeszahnärztekammer Thüringen 🗢                       | Antrag beginnen                                                                  |
|                                                         |                                                                                  |
|                                                         | Einen Folgeantrag auf Basis eines<br>bereits abgeschlossenen Antrags<br>beginnen |
| "Heilberufsausweis (HBA)" und                           | Vorgangsnummer des abgeschlossenen Antrags                                       |
| "Landeszahnärztekammer                                  | Servicekennwort des abgeschlossenen Antrags                                      |
| Thüringen" auswählen und "Antrag<br>beginnen "klicken". | Antrag beginnen                                                                  |

# Kartenantrag zum elektronischen Zahnarztausweis

Bitte befüllen Sie alle mit \* gekennzeichneten Pflichtfelder im Kartenantrag um einen elektronischen Zahnarztausweis beantragen zu können.

## Antragsdaten

| Allgemeine Informationen                                                              |   |
|---------------------------------------------------------------------------------------|---|
| Anzahl zu bestellender Karten (*)                                                     |   |
| 1 \$                                                                                  | 0 |
| Bitte wählen Sie die Anzahl der zu bestellenden Karten.                               |   |
| Persönliche Angaben Antragssteller                                                    |   |
| Akademischer Grad/Titel                                                               |   |
|                                                                                       | 0 |
| Beispiele: Prof.Dr.med., Dr.med.                                                      |   |
| Vorname (*)                                                                           |   |
|                                                                                       | 0 |
| Ihr Vorname identifiziert Sie individuell und ist Ihrem Ausweisdokument zu entnehmen. |   |
| Nachname (*)                                                                          |   |
|                                                                                       | 0 |
| Ihr Familienname, wie in Ihrem Ausweisdokument angegeben.                             |   |

Bitte hier alle Pflichtfelder ausfüllen!

| Deutschland                                                                            | \$ | 6 |
|----------------------------------------------------------------------------------------|----|---|
| ezeichnet den Staat dem Sie angehörig sind und ist Ihrem Ausweisdokument zu entnehmen. |    |   |
| eburtsname                                                                             |    |   |
|                                                                                        |    | 6 |
| r Familienname vor Ihrer Heirat.                                                       |    |   |
| eburtsdatum (*)                                                                        |    | _ |
| TT.MM.JJJJ                                                                             | 苗  | 6 |
| r Geburtsdatum im Format TT.MM.JJJJ.                                                   | L  |   |
| Seburtsort (*)                                                                         |    |   |
|                                                                                        |    | 6 |
| eben Sie Ihren Geburtsort gemäß Ihrem Ausweisdokument an.                              |    |   |
| traße (*)                                                                              |    |   |
|                                                                                        |    | 6 |
| traße ohne Hausnummer aus dem Anschrift- bzw. Adressfeld Ihres Ausweisdokuments.       |    |   |
| ausnummer                                                                              |    |   |
|                                                                                        |    | 6 |
| itte geben Sie Ihre Hausnummer an.                                                     |    |   |
| dreeenuseta                                                                            |    |   |
| dresszusatz                                                                            |    | 6 |
|                                                                                        |    |   |
|                                                                                        |    |   |
| usätzliche Informationen zu Ihrer Adresse.                                             |    |   |
| usätzliche Informationen zu Ihrer Adresse.                                             |    |   |

Bitte hier alle Pflichtfelder ausfüllen!

# Postleitzahl (\*)

|                                                                                                    | 0 |
|----------------------------------------------------------------------------------------------------|---|
| hre Postleitzahl ist Ihrem Ausweisdokument zu entnehmen.                                                                                     |   |
| Stadt (*)                                                                                                    |   |
|                                                                                                    | 0 |
| nr Wohnort ist dem Ausweisdokument zu entnehmen.                                                                                             |   |
| and (*)                                                                                                    |   |
| Deutschland \$                                                                                                    | 0 |
| nr Heimatland ist dem Ausweisdokument zu entnehmen.                                                                                          |   |
| :/o                                                                                                    |   |
|                                                                                                    | 0 |
| m Falle Ihrer Abwesenheit geben Sie einen alternativen Empfänger mit Vor- und Nachnamen an.                                                  |   |
| elefon                                                                                                    |   |
|                                                                                                    | 0 |
| hre Festnetznummer unter der Sie für eventuelle Rückfragen erreichbar sind.                                                                  |   |
| ax                                                                                                    |   |
|                                                                                                    | 0 |
| nre Faxnummer für die eventuelle Zustellung von Dokumenten.                                                                                  |   |
| Aobil                                                                                                    |   |
|                                                                                                    | 0 |
| hre Mobilfunknummer unter der Sie für Rückfragen erreichbar sind.                                                                            |   |
| E-Mail (*)                                                                                                    |   |
|                                                                                                    | 0 |
| Die Angabe Ihrer E-Mail-Adresse ist notwendig um mit Ihnen kommunizieren zu können. Insbesondere erfolgt der<br>Rechnungsversand per E-Mail. | r |

Bitte hier alle Pflichtfelder ausfüllen!

## Identifizierung

## Identifizio

| lentifizierungsmethode (*)                                                                                                    |                              |                      |
|----------------------------------------------------------------------------------------------------|------------------------------|----------------------|
| PostIdent                                                                                                    | ✓ ÷                          | 0                    |
| itte wählen Sie die Identifizierungsmethode "Postident" aus. Bitte beachten Sie, dass Sie im Rahmen<br>erfahrens ein gültiges Ausweisdokument und Ihre vollständig ausgefüllten Antragsunterlagen persönlict | des Pos<br>n <u>bei de</u> i | stident-<br>r Post   |
| orlegen müssen um sich identifizieren zu lassen.                                                                                                    | "Po                          | ostident<br>orderlic |
| usweisart (*)                                                                                                    |                              |                      |
| Personalausweis                                                                                                    | ✓ ÷                          | 0                    |
| itte wählen Sie die Ausweisart, die Sie im Rahmen der Identifizierungsmethoden vorzeigen werden.                                                                                                    |                              |                      |
| usweisnummer (*)                                                                                                    |                              |                      |
|                                                                                                    |                              | 0                    |
| itte geben Sie die Ausweisnummer der gewählten Ausweisart an.                                                                                                    |                              |                      |
|                                                                                                    |                              |                      |
| usstellungsdatum (*)                                                                                                    |                              |                      |
| TT.MM.JJJJ                                                                                                    | 苗                            | 0                    |
| itte geben Sie das Ausstellungsdatum des ausgewählten Lichtbildausweises im Format TT.MM.JJJJ a                                                                                                    | n. Das                       |                      |
| usstellungsuatum ist der gewählten Ausweisalt zu eitmennen.                                                                                                    |                              |                      |
| blaufdatum (*)                                                                                                    |                              |                      |
| TT.MM.JJJJ                                                                                                    | 曲                            | 0                    |
| itte geben Sie das Ablaufdatum des ausgewählten Lichtbildausweises im Format TT.MM.JJJJ an. Das<br>er gewählten Ausweisart zu entnehmen.                                                                     | Ablaufd                      | atum ist             |
| usstellende Behörde (*)                                                                                                    |                              |                      |
|                                                                                                    |                              | 0                    |
| itte geben Sie den vollständigen Namen der Behörde an, die den amtlichen Lichtbildausweis erstellt h                                                                                                    | at.                          |                      |
|                                                                                                    |                              |                      |

Alle Pflichtfelder vom Personalausweis oder Reisepass übertragen!

Empfehlung: "Personalausweis" auswählen, da ggf. beim Reisepass eine Meldebescheinigung mit vorgelegt werden muss.

| Berufsbezogenen Informationen                                                                                                    |                               |                                      |                               |
|----------------------------------------------------------------------------------------------------|-------------------------------|--------------------------------------|-------------------------------|
| 3estätigtes Attribut                                                                                                    |                               |                                      |                               |
| Zahnärztin/Zahnarzt                                                                                                    | \$                            | 0                                    |                               |
| nr ausgeübter Beruf bzw. Ihr Fachgebiet.                                                                                                    |                               |                                      |                               |
| elematik-ID beibehalten (*)                                                                                                    |                               |                                      |                               |
| Ja                                                                                                    | \$                            | 0                                    |                               |
| ch möchte meine bisherige Telematik-ID beibehalten.                                                                                                    |                               |                                      |                               |
| ch habe bereits einen elektronischen Zahnarztausweis beantragt / erhalten (*)                                                                                                    |                               |                                      |                               |
| Ja                                                                                                    | ,                             | ✓ ≑                                  |                               |
| Angaben zu Zertifikatsdaten                                                                                                    | schor<br>eHBA<br>Wenr<br>Kamr | n einm<br>bean<br>n ja, zu<br>ner au | nal e<br>trag<br>ugeh<br>uswä |
| E-Mail                                                                                                    |                               |                                      |                               |
|                                                                                                    |                               | 0                                    |                               |
| Jurch die Angabe Ihrer E-Mail-Adresse kann diese optional in Ihrem Zertifikat hinterlegt werden.                                                                                                    |                               |                                      |                               |
| Einverständnis zum Verzeichnisdienst (*)                                                                                                    |                               |                                      |                               |
|                                                                                                    | \$                            | 0                                    |                               |
| ch bin damit einverstanden, dass mein Zertifikat sowie Vor- und Nachname im öffentlichen Verzeichnisc<br>Abruf bereit gestellt werden. Beachten Sie, dass es sich hierbei nicht um den Verzeichnisdienst der gei | dienst zu<br>matik har        | m<br>ndelt.                          |                               |

Bitte Zutreffendes auswählen.

## Optische Personalisierung

Der elektronische Zahnarztausweis soll wie folgt bedruckt werden. Ich erkenne an, dass der Aufdruck von der Zahnärztekammer nachträglich geändert werden kann.

#### Druckzeilen automatisch generieren

Die auf die Karte aufzudruckenden Zeilen werden aus Ihrem Namen, Vornamen und Titeln automatisch vom System erstellt. Ihre Kammer hat die Möglichkeit, den Aufdruck bei der Freigabe des Antrags anzupassen.

0

| Foto                                                                                                    |                                      |
|----------------------------------------------------------------------------------------------------|--------------------------------------|
| Foto (*)                                                                                                    | Ø                                    |
| Derzeit kein Bild verfügbar                                                                                           |                                      |
| Bild löschen                                                                                                    | Bild auswählen                       |
| Bitte stellen Sie hier ein geeignetes Foto für einen Lichtbildausweis ein. Dieses v<br>Zahnarztausweis sichtbar sein. | vird später auf Ihrem elektronischen |
|                                                                                                    |                                      |
|                                                                                                    | Passfoto hochladen!                  |

#### Angaben zur Ausstellung des elektronischen Zahnarztausweises

#### Beantragung eines elektronischen Zahnarztausweises (\*)

Ich beantrage die Ausstellung eines elektronischen Zahnarztausweises sowie der dazugehörigen Zertifikate. Die Zahnärztekammer ist berechtigt, die im Rahmen dieser Beantragung erhobenen Daten mit ihren Daten abzugleichen und für die sichere Identifikation meiner Person zu verwenden, bevor gegenüber der SHC der Produktionsauftrag freigegeben wird. Der elektronische Zahnarztausweis enthält immer eine Telematik-ID, die von der Kammer an die SHC weitergeleitet wird.

ด

ค

🗸 🛊

Ø

ค

#### Zustimmung zur Sperrung des elektronischen Zahnarztausweises (\*)

Ich bin damit einverstanden, dass die ZÄK meinen elektronischen Zahnarztausweis im Rahmen der Durchsetzung ihrer hoheitlichen Aufgaben sperren darf. Zudem bin ich damit einverstanden, dass sie gegebenenfalls eine abweichende optische Personalisierung des elektronischen Zahnarztausweises festlegen kann, insbesondere in Bezug auf die akademischen Grade und Titel, die ich zu führen berechtigt bin.

#### Datenweitergabe an KZV (\*)

#### Ja

Für die Refinanzierung der Kosten des eZahnarztausweises, für die Nutzung elektronischer Dienste Ihrer KZV und als Nachweis für die Umsetzung der Heilberufsausweis-Pflicht können Ihre ausweisspezifischen Daten von der Zahnärztekammer direkt an die KZV weitergegeben werden. Dies ist ein weitergehender, freiwilliger Service. Dafür ist jedoch Ihre Zustimmung zur Datenweitergabe erforderlich: Ich ermächtige meine zuständige (Landes-)Zahnärztekammer die ausweisspezifischen Daten meines elektronischen Zahnarztausweises für die vorgenannten Zwecke an die für mich zuständige KZV zu übermitteln. Mir ist bewusst, dass ich diese Einwilligung jederzeit widerrufen kann und durch diesen Widerruf die Rechtmäßigkeit der aufgrund der Einwilligung bis zum Widerruf erfolgten Verarbeitung nicht berührt wird. Ein Widerruf ist jederzeit schriftlich an die Postadresse oder per E-Mail bei meiner zuständigen (Landes-)Zahnärztekammer möglich.

#### Einverständniserklärungen

#### Einverständnis zur Datennutzung (\*)

Zur Bearbeitung des Antrags willige ich zum Inhalt des Dokuments zum Datenschutz ein.

#### Einverständnis zu AGB (\*)

Ich akzeptiere die AGB - HBA - Ärzte der SHC Stolle und Heinz Consultants GmbH & Co. KG.

#### Einverständnis zu Nutzungsbedingungen QES (\*)

Ich akzeptiere die Nutzungsbedingungen der Atos für QES Schlüsselzertifikate.

Verwerfen

Antrag zwischenspeichern

Antrag prüfen und fortfahren

Bitte zustimmen und "Antrag prüfen und fortfahren" klicken.

# Kartenantrag zum elektronischen Zahnarztausweis

Bitte überprüfen Sie nochmals Ihre Daten im Kartenantrag bevor Sie die Herstellung Ihres Ausweises beauftragen.

| Antrag Antragshistorie            |                   |
|-----------------------------------|-------------------|
| Allgemeine Informationen          |                   |
| Anzahl zu bestellender<br>Karten: | 1                 |
| Persönliche Angaben Antragsste    | ller              |
| Akademischer Grad/Titel:          | Dr.               |
| Vorname:                          | Мах               |
| Nachname:                         | Mustermann        |
| Staatsangehörigkeit:              | Deutschland       |
| Geburtsname:                      | [nicht angegeben] |
| Geburtsdatum:                     | 02.10.1988        |
| Geburtsort:                       | Musterstadt       |
| Straße:                           | Musterstraße      |
| Hausnummer:                       | 10                |
| Adresszusatz:                     | [nicht angegeben] |
| Postleitzahl:                     | 99092             |
| Stadt:                            | Musterstadt       |

Bitte alle Angaben prüfen!

| Identifizierung          |                   |
|--------------------------|-------------------|
| Identifizierungsmethode: | PostIdent         |
| Ausweisart:              | Personalausweis   |
| Ausweisnummer:           | LNMU58987M        |
| Ausstellungsdatum:       | 15.09.2012        |
| Ablaufdatum:             | 14.09.2022        |
| Ausstellende Behörde:    | Stadt Musterstadt |
|                          |                   |

# Berufsbezogenen Informationen

| Bestätigtes Attribut:<br>Telematik-ID beibehalten:                                                | Zahnärztin/Zahnarzt<br>Ja       |
|---------------------------------------------------------------------------------------------------|---------------------------------|
| Ich habe bereits einen<br>elektronischen<br>Zahnarztausweis beantragt /<br>erhalten:              | Ja                              |
| Bei welcher Kammer haben<br>Sie einen elektronischen<br>Zahnarztausweis erhalten /<br>beantragt?: | Landeszahnärztekammer Thüringen |

Bitte alle Angaben prüfen!

Angaben zu Zertifikatsdaten

| E-Mail:                                  | muster@mail.de |
|------------------------------------------|----------------|
| Einverständnis zum<br>Verzeichnisdienst: | Ja             |

# Optische Personalisierung Druckzeilen automatisch generieren: Zugestimmt Druckzeile 1: Dr. Max Mustermann Druckzeile 2: [nicht angegeben] Druckzeile 3: [nicht angegeben]

| Foto  |  |  |
|-------|--|--|
|       |  |  |
| Foto: |  |  |
|       |  |  |

Bitte alle Angaben prüfen!

Angaben zur Ausstellung des elektronischen Zahnarztausweises

| Beantragung eines<br>elektronischen<br>Zahnarztausweises:           | Zugestimmt |
|---------------------------------------------------------------------|------------|
| Zustimmung zur Sperrung des<br>elektronischen<br>Zahnarztausweises: | Zugestimmt |
| Datenweitergabe an KZV:                                             | Ja         |

 Einverständniserklärungen

 Einverständnis zur
 Zugestimmt

 Datennutzung:

 Einverständnis zu AGB:
 Zugestimmt

 Einverständnis zu
 Zugestimmt

 Nutzungsbedingungen QES:
 Verwerfen

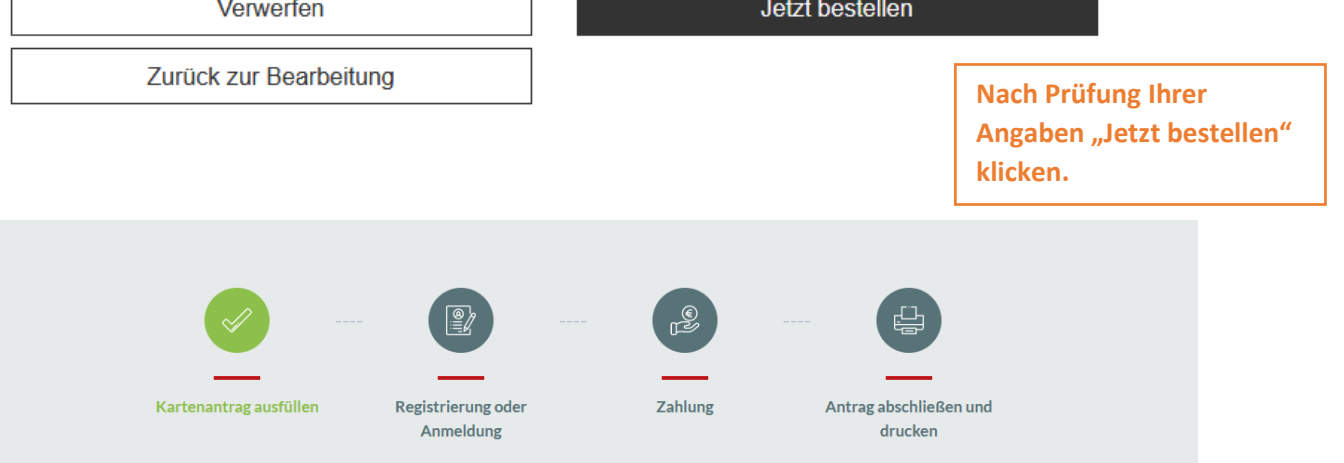

#### REGISTRIEREN

 Bitte überprüfen Sie Ihre E-Mails, um Ihr Konto zu verifizieren. Bitte überprüfen Sie ebenfalls Ihren Spam-Ordner. Um sicherzugehen, dass die Zustellung der E-Mail erfolgt, bitten wir Sie darum, wenn möglich, eine private E-Mail-Adresse zu verwenden.

 Titel
 Ihr Titel falls gewünscht

 Vorname
 Max

Registrieren Sie sich oder melden Sie sich an!

| Vorname             | Max                                                   |   |
|---------------------|-------------------------------------------------------|---|
| Nachname            | Mustermann                                            |   |
| E-Mail-Adresse      | muster@mail.de                                        |   |
| Passwort            | Vergeben Sie hier ein mindestens 8-stelliges Passwort | ۲ |
| Passwort bestätigen | Bestätigen Sie Ihr Passwort                           | ۲ |

#### ALLGEMEINE GESCHÄFTSBEDINGUNGEN UND DATENSCHUTZHINWEISE

□ Ich akzeptiere alle <u>Geschäftsbedingungen</u> und die <u>Datenschutzhinweise</u> der SHC Stolle und Heinz Consultants GmbH&Co.KG sowie die <u>Nutzungsbedingungen der Atos SE</u>

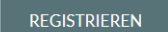

Sie haben bereits einen Account? Melden Sie sich hier an.

Nach Ihrer Registrierung bzw. Ihrer Anmeldung geben Sie Ihre Zahlungsangaben ein und schließen den Antrag ab.

Bitte drucken Sie sich Ihren Antrag aus. Die Antragsunterlagen müssen per Postidentverfahen an SHC versendet werden. Ein Adressdeckblatt und Ihr Postident- Coupon werden mit den Antragsunterlagen ausgegeben.